# Crea una Storia

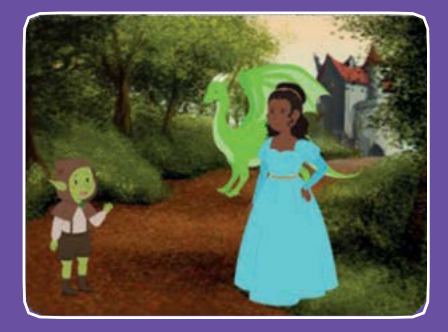

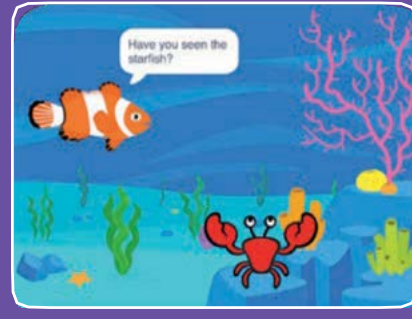

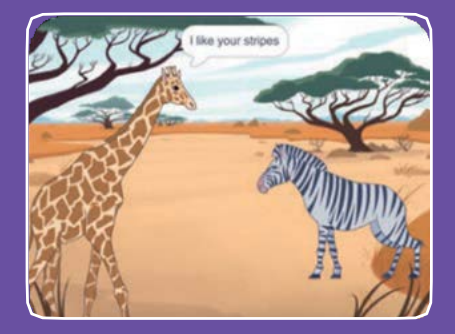

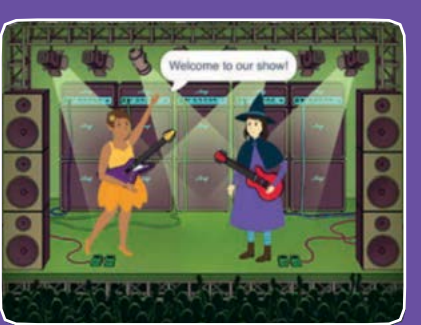

# Scegli i personaggi, aggiungi le conversazioni e fai vivere la tua storia.

# Crea una Storia

Inizia con la prima card, poi prova le altre in qualsiasi ordine:

- Inizia una Storia
- Inizia una Conversazione
- Cambia Sfondo
- Clicca un Personaggio
- Aggiungi la Tua Voce
- Scivola verso un Posto
- Cammina sullo Stage
- Rispondi a un Personaggio
- Aggiungi una Scena

scratch.mit.edu

scratch.mit.edu

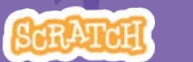

Set di 9 carte

Set di 9 card

# Inizia una Storia

Imposta la scena e fai dire qualcosa al tuo personaggio

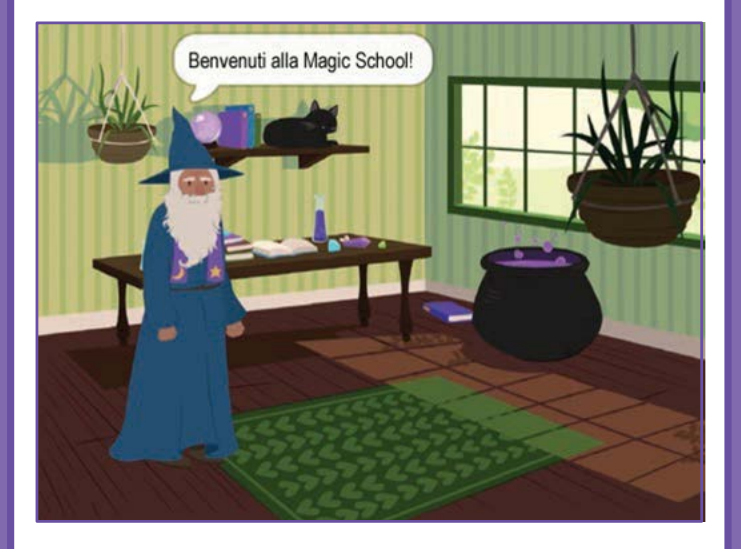

1

# Inizia una Storia

scratch.mit.edu

### **PER INIZIARE**

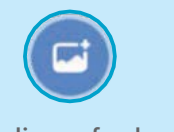

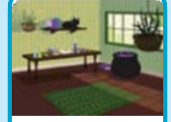

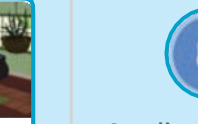

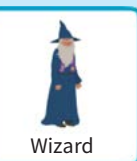

Scegli uno sfondo

Witch House

Scegli un personaggio

# **AGGIUNGI QUESTE ISTRUZIONI**

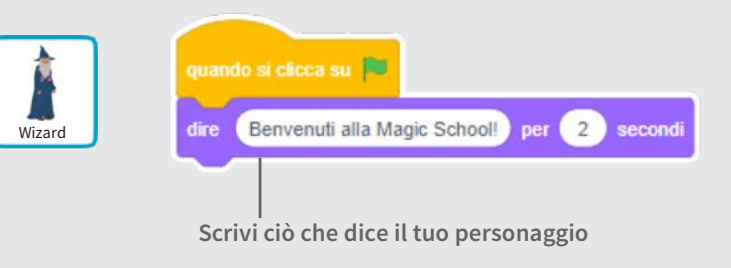

### PROVA

Clicca la bandierina verde per iniziare

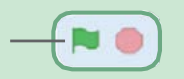

Crea una storia

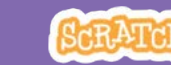

# Inizia una Conversazione

Fai chiacchierare due personaggi

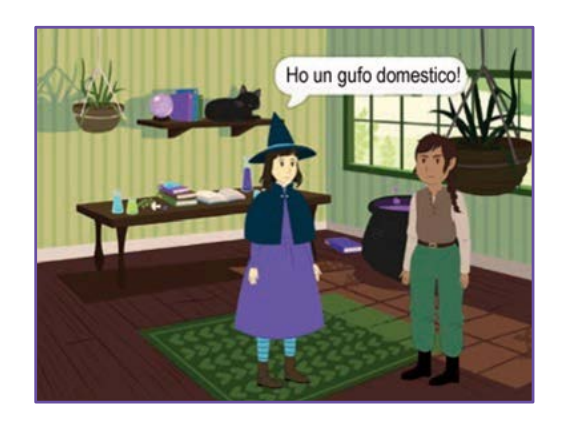

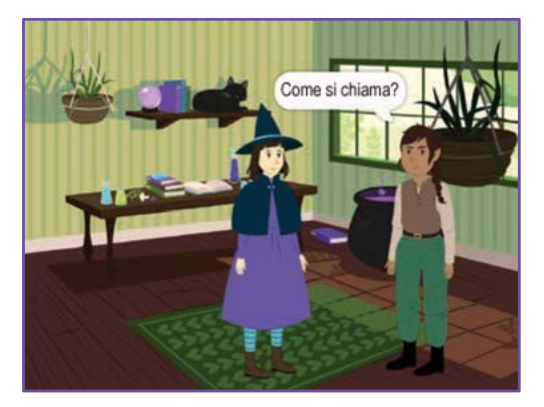

2

Crea una storia

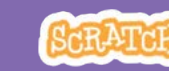

# Inizia una conversazione

scratch.mit.edu

### **PER INIZIARE**

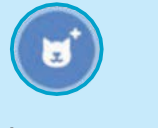

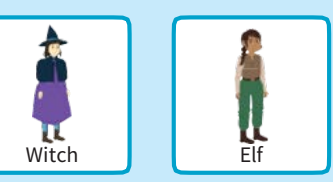

Scegli due personaggi, ad esempio la strega e l'elfo.

# **AGGIUNGI QUESTE ISTRUZIONI**

Clicca sull'icona di ogni personaggio e inserisci le sue istruzioni.

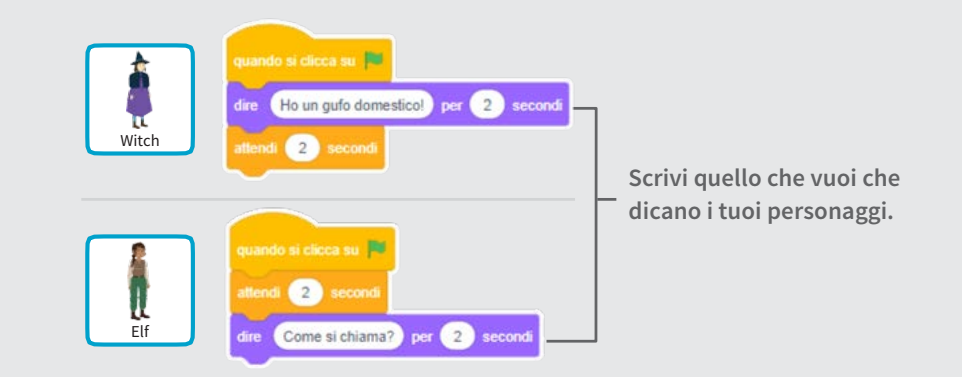

### **SUGGERIMENTO**

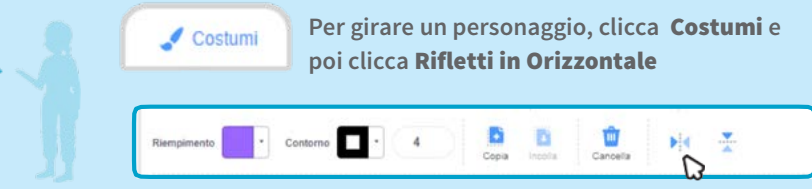

# **Cambia Sfondo**

### Passa da uno sfondo a un altro

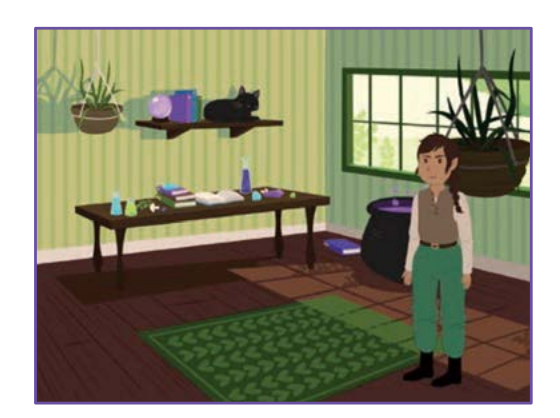

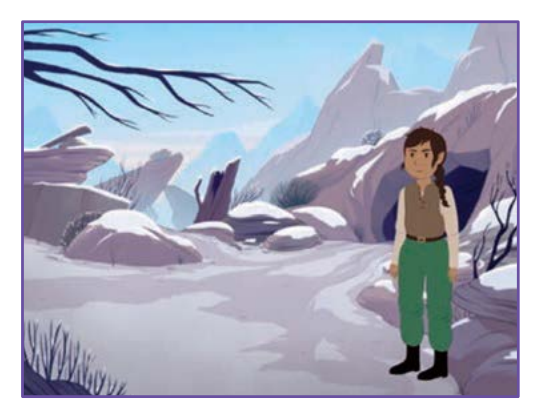

3

# **Cambia Sfondo**

scratch.mit.edu

### **PER INIZIARE**

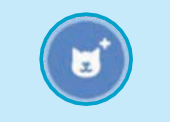

Scegli un personaggio.

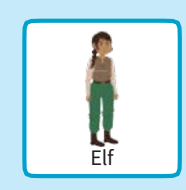

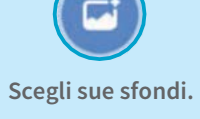

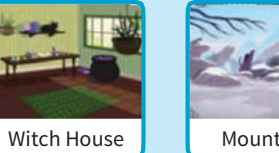

Mountain

### **AGGIUNGI QUESTE ISTRUZIONI**

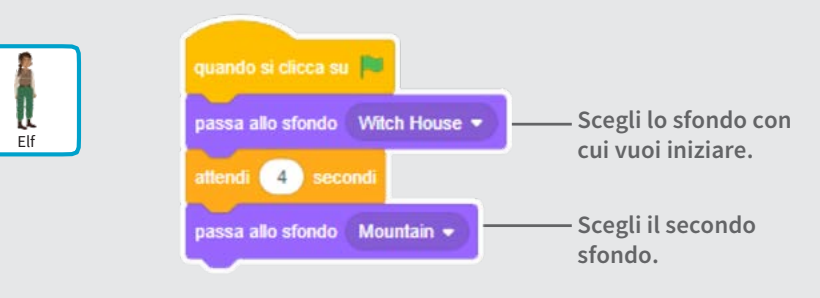

### PROVA

Clicca la bandierina verde per iniziare. —

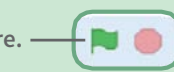

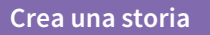

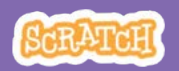

# Clicca un Personaggio

#### Rendi la tua storia interattiva

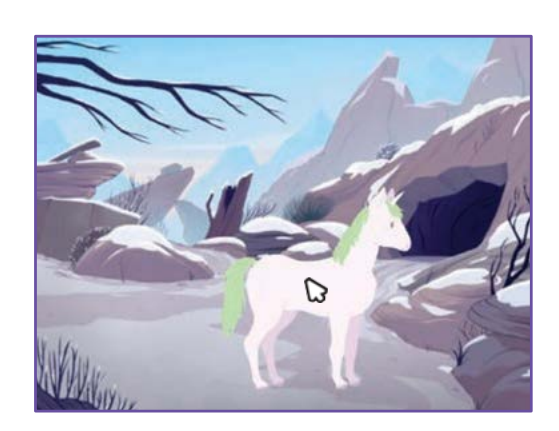

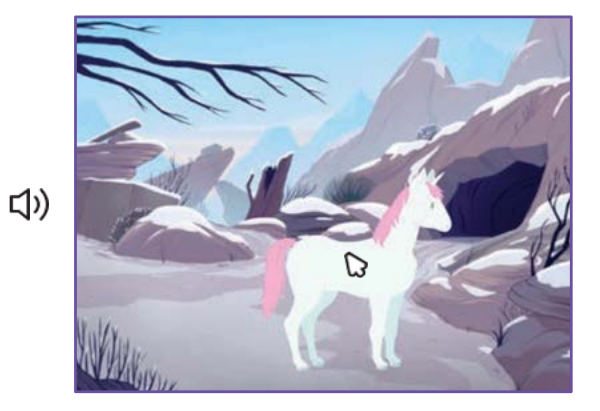

Crea una storia

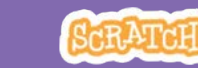

# Clicca un Personaggio

scratch.mit.edu

### **PER INIZIARE**

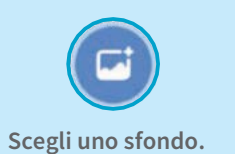

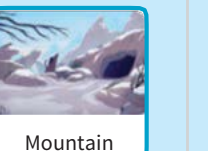

Scegli un personaggio.

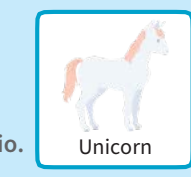

### **AGGIUNGI QUESTE ISTRUZIONI**

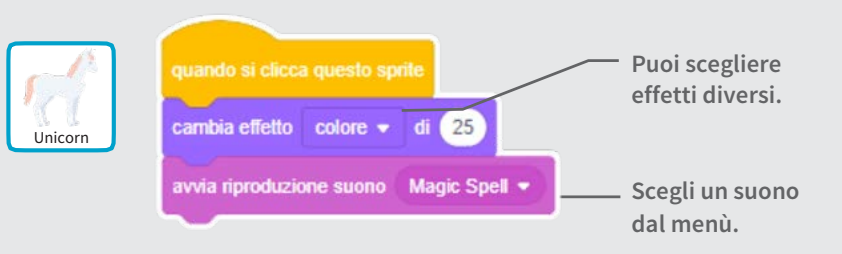

PROVA

Clicca il tuo personaggio.

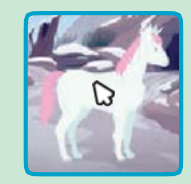

# Aggiungi la Tua Voce

# Registra la tua voce per far parlare un personaggio.

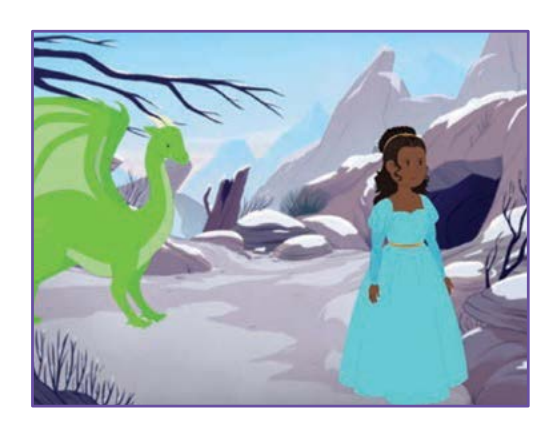

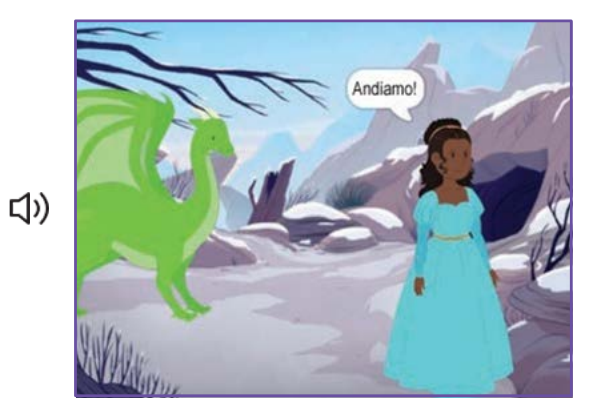

5

Crea una storia

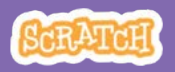

# Aggiungi la Tua Voce

scratch.mit.edu

#### **PER INIZIARE**

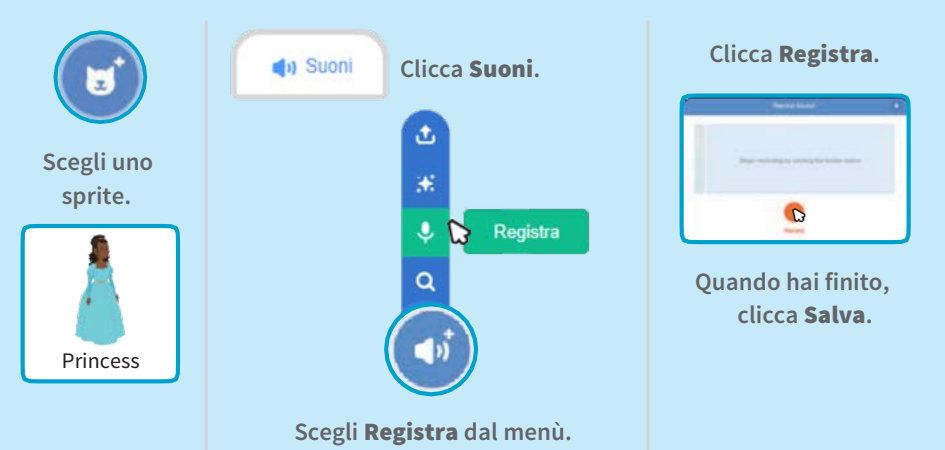

### **AGGIUNGI QUESTE ISTRUZIONI**

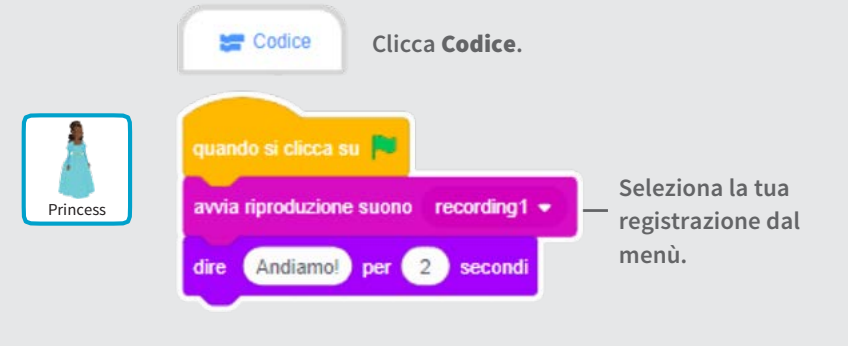

#### **PROVA**

Clicca la bandierina verde per provarlo. —

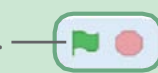

# Scivola verso un Posto

#### Fai muovere un personaggio sullo stage

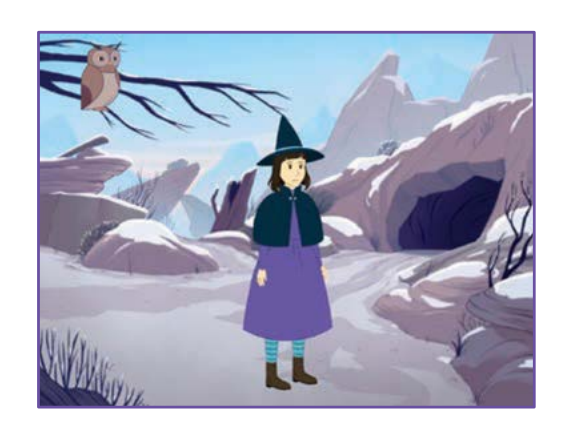

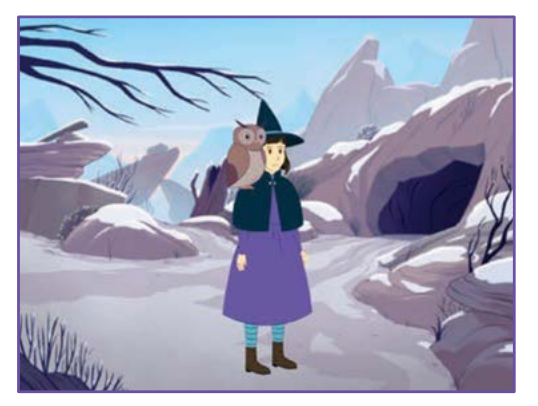

6

RATC

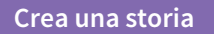

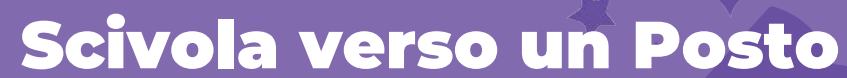

scratch.mit.edu

### **PER INIZIARE**

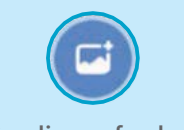

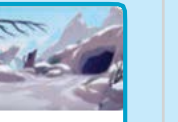

Mountain

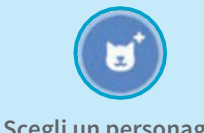

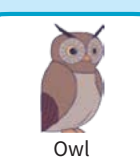

Scegli uno sfondo.

Owl

Scegli un personaggio.

### **AGGIUNGI QUESTE ISTRUZIONI**

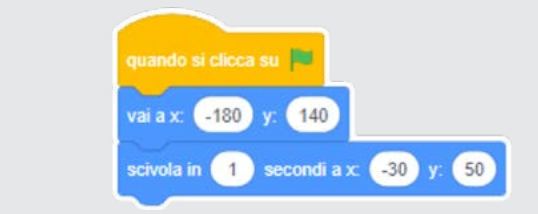

#### **PROVA**

Clicca la bandierina verde per provarlo. -

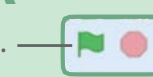

### SUGGERIMENTO

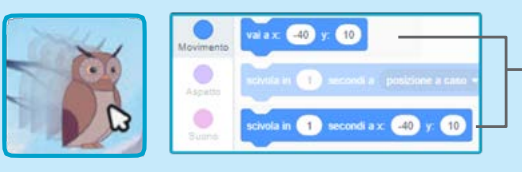

Quando trascini uno sprite, la sua posizione **x** e **y** si aggiorna automaticamente nella lista dei blocchi a sinistra.

# Cammina sullo Stage

#### Fai entrare in scena un personaggio

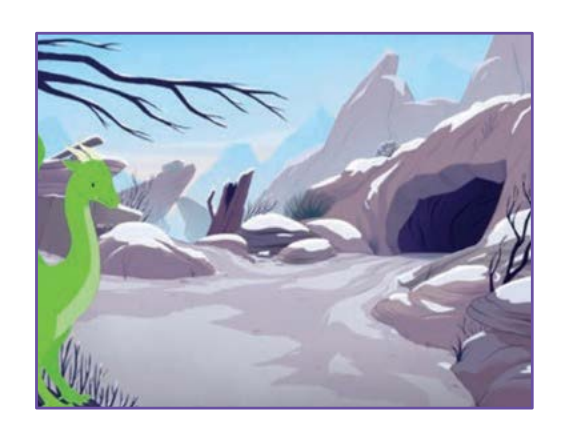

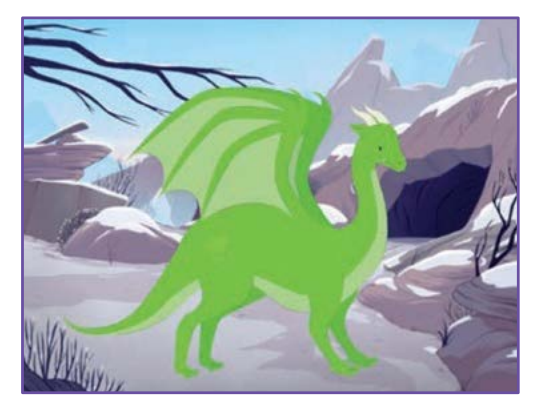

7

Crea una storia

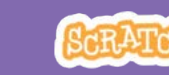

# **Cammina sullo Stage**

scratch.mit.edu

### **PER INIZIARE**

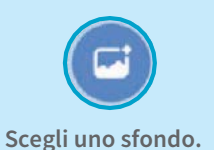

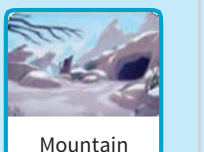

nascond

vai a x:

mostra

-240

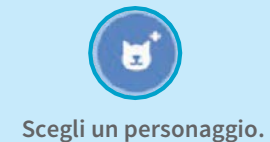

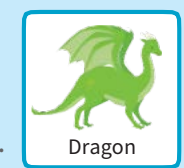

# **AGGIUNGI QUESTE ISTRUZIONI**

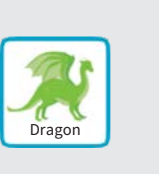

Scrivi -240 per mettere il tuo sprite sul bordo sinistro dello Stage.

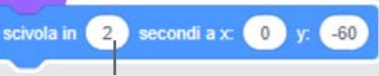

-60

Cambia questo numero per scivolare più o meno velocemente.

### **SUGGERIMENTO**

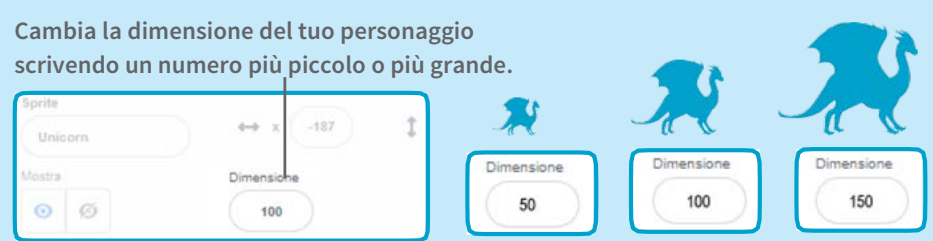

# Rispondi a un Personaggio

Coordina la conversazione per far parlare i tuoi personaggi uno dopo l'altro

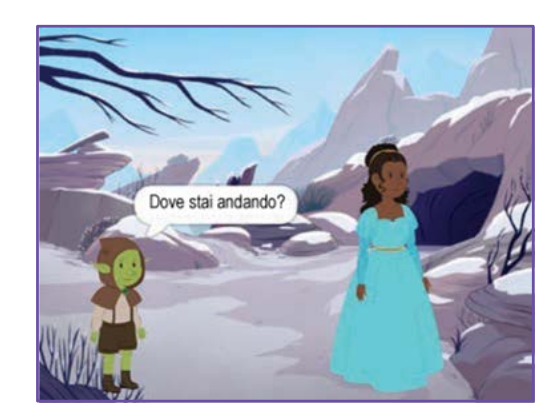

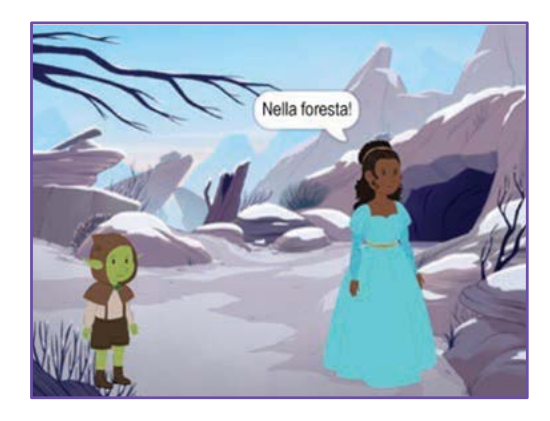

8

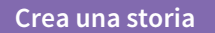

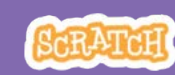

# Rispondi a un Personaggio

scratch.mit.edu

### **PER INIZIARE**

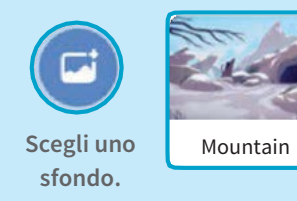

Princess

I Scegli due personaggi.

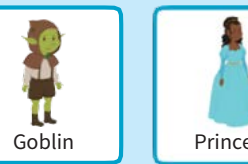

Princess

### **AGGIUNGI QUESTE ISTRUZIONI**

Clicca l'icona di ogni personaggio e aggiungi le istruzioni per ognuno

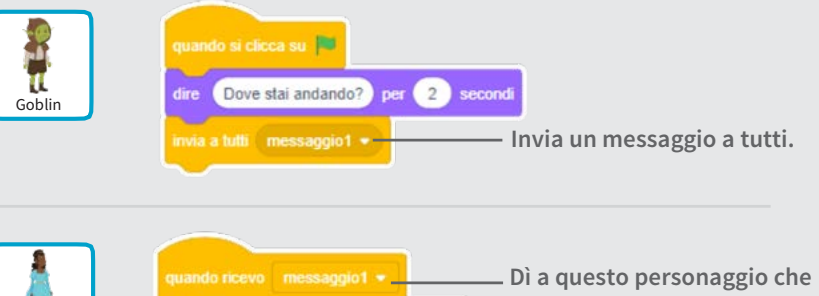

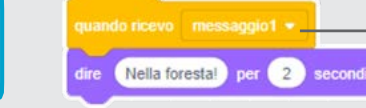

cosa deve fare quando riceve il messaggio.

# **SUGGERIMENTO**

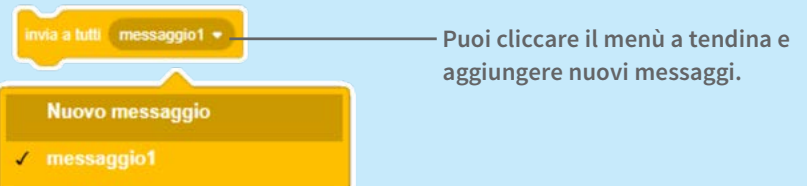

# Aggiungi una Scena

Crea più scene, con sfondi diversi e tanti personaggi

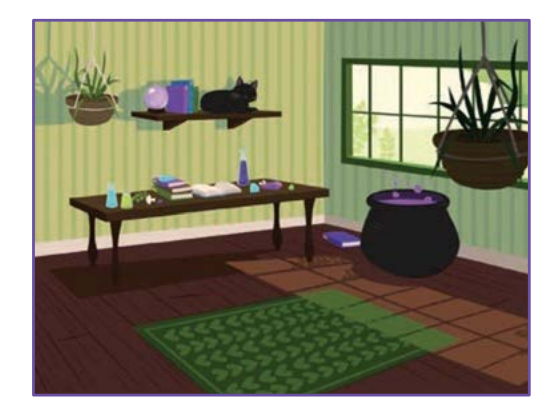

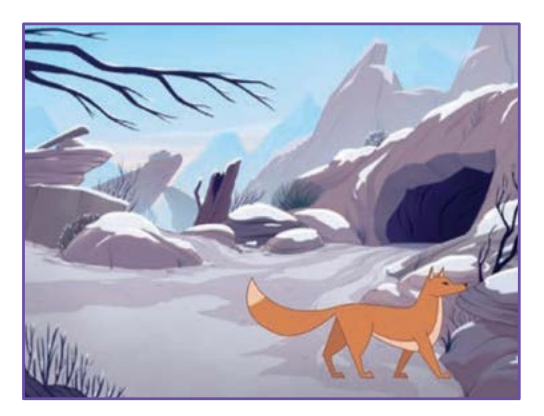

9

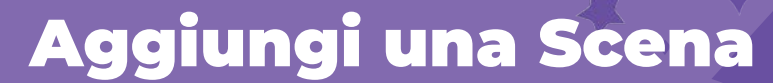

scratch.mit.edu

**PER INIZIARE** 

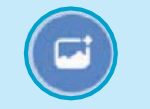

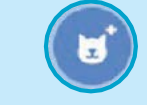

Scegli due sfondi.

Scegli un personaggio.

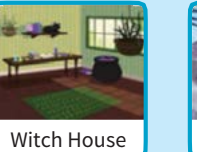

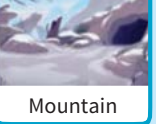

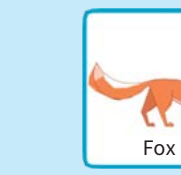

### **AGGIUNGI QUESTE ISTRUZIONI**

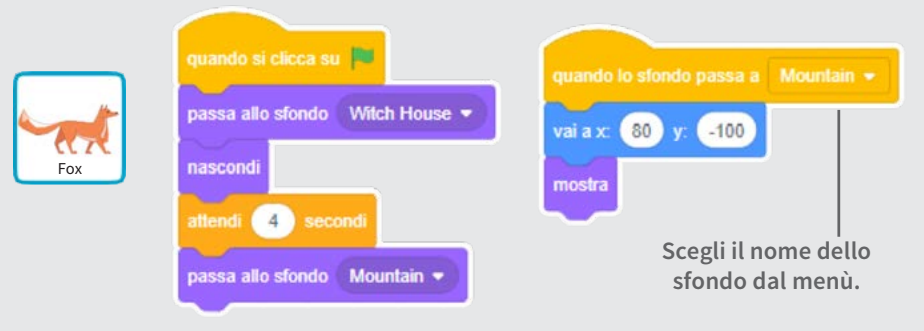

#### **PROVA**

Clicca la bandierina verde per iniziare. -

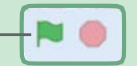

Crea una storia

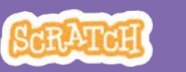